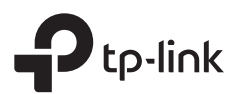

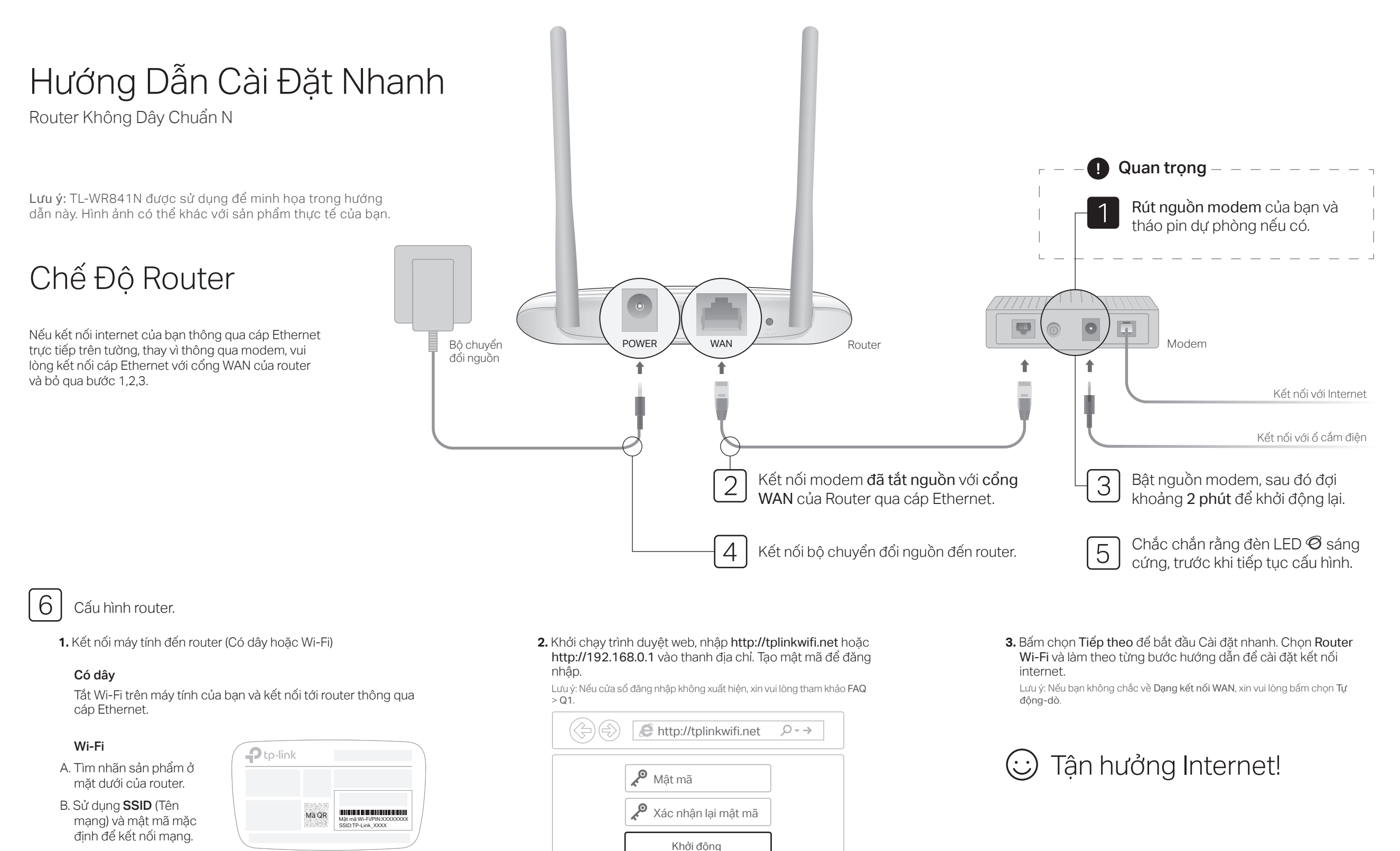

Mẹo: Nếu bạn đang sử dụng điện thoại hoặc máy tính bảng, bạn có thể quét mã QR để kết nối mạng trực tiếp.

## Chế Độ Điểm Truy Cập

Trong chế độ điểm truy cập, router chuyển từ mạng có dây hiện có sang một mạng Wi-Fi khác.

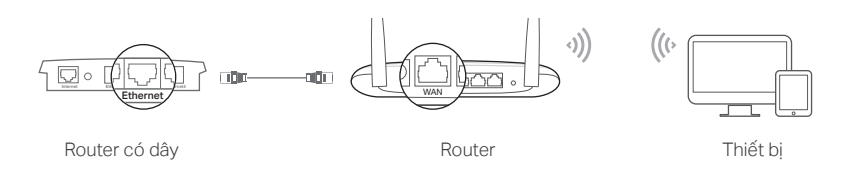

### A. Mở nguồn router.

- B. Kết nối cổng WAN router đến cổng Ethernet router dây của bạn bằng cáp Ethernet như hình bên dưới.
- C. Kết nối máy tính đến router thông qua cáp Ethernet hoặc mạng Wi-Fi bằng cách sử dụng SSID (tên mạng) và mật mã Wi-Fi được in trên nhãn ở mặt đáy của router.
- D. Khởi chạy trình duyệt web và nhập http://tplinkwifi.net trong thanh địa chỉ. Tạo mật mã để đăng nhập.
- E. Bấm chọn Tiếp theo để bắt đầu Cài đặt nhanh. Chọn Điểm truy cập và làm theo từng bước hướng dẫn để cài đặt kết nối internet.

## 😳 Tận hưởng Internet!

## Hiển thị

| Mục                                                                                             | Mô tả                                                                                          |                                                                                                    |
|-------------------------------------------------------------------------------------------------|------------------------------------------------------------------------------------------------|----------------------------------------------------------------------------------------------------|
| ි<br>Đèn LED Internet                                                                           | Cam                                                                                            | Sáng cứng:<br>Chế độ Router: Cổng WAN đã được kết nối, nhưng mạng Internet<br>không khả dụng.<br>Chế độ điểm truy cập: Cổng WAN không được kết nối.<br>Chế độ mỹ rộng sóng: Router không được kết nối với mạng chủ.<br>Chế độ WISP: Internet không khả dụng.<br>Nhấp nháy:<br>Cổng WAN không được kết nối trong chế độ Router. |
|                                                                                                 | Xanh                                                                                           | Sáng cứng:<br>Chế độ Router/WISP: Internet khả dụng.<br>Chế độ điểm truy cập: Cổng WAN được kết nối.<br>Chế độ mở rộng sóng: Router được kết nối với mạng chủ.<br>Nhấp nháy:<br>Hệ thống đang khởi động hoặc phần mềm đang được nâng cấp*.                                                                                     |
| 🖵 Đèn LED LAN                                                                                   | Xanh                                                                                           | Sáng cứng: Ít nhất một cổng LAN được kết nối.                                                                                                    |
| 奈 Đèn LED Wi-Fi                                                                                 | Xanh                                                                                           | Sáng cứng:<br>Chức năng Wi-Fi được kích hoạt.<br>Nhấp nháy:<br>Kết nối WPS đang được tiến hành. Quá trình này có thể mất đến 2<br>phút.                                                                                                    |
| Nút WPS/RESET                                                                                   | Nhấn 1 giây để kích hoạt tính năng WPS.<br>Nhấn hơn 5 giây để khôi phục router về cài đặt gốc. |                                                                                                    |
| * Để tránh làm hự hỏng thiết bị, vui lòng không ngắt kết nối hoặc tắt nguồn router của ban tron |                                                                                                |                                                                                                    |

\* Để tránh làm hư hỏng thiết bị, vui lòng không ngắt kết nối hoặc tắt nguôn router của bạn tror suốt quá trình nâng cấp.

## Chế Độ Mở Rộng Sóng

Trong chế độ Mở rộng sóng, router làm tăng vùng phủ sóng Wi-Fi hiện tại trong nhà bạn.

### 1. Cấu hình

A. Đặt router cạnh router chủ của bạn và mở nguồn thiết bị.

- B. Kết nối một máy tính với router thông qua cáp Ethernet hay Wi-Fi bằng cách sử dụng SSID (tên mạng) và mật mã Wi-Fi in trên nhãn ở mặt đáy của router.
- C. Khởi động một trình duyệt web và nhập http://tplinkwifi.net trong thanh địa chỉ. Tạo mật mã để đăng nhập.
- D. Bấm chọn Tiếp theo để bắt đầu Cài đặt nhanh. Chọn Mở rộng sóng và làm theo từng bước hướng dẫn để cài đặt kết nối internet.

## 2. Đặt lại thiết bị

Đặt router ở khoảng giữa của router chủ và vùng không có sóng Wi-Fi. Vị trí bạn chọn phải nằm trong phạm vi phủ sóng của mạng chủ hiện có.

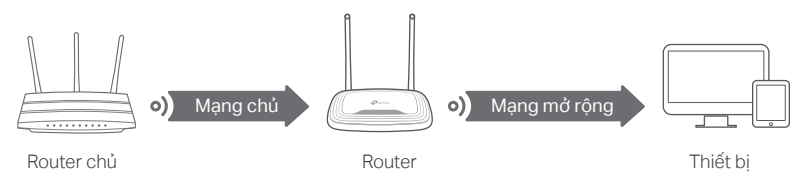

## 😳 Tận hưởng Internet!

# Ứng dụng Tether

Ứng dụng Tether của TP-Link cung cấp phương thức trực quan để truy cập và quản lý router của bạn. Quét mã QR để tải ứng dụng Tether từ cửa hàng ứng dụng Apple hoặc Google Play.

## FAQ (Các câu hỏi thường gặp)

### Q1. Tôi phải làm gì nếu cửa sổ đăng nhập không xuất hiện?

- Khởi động lại router của bạn và thử lại.
- Nếu máy tính được thiết lập địa chỉ IP tĩnh hoặc cố định, vui lòng thay đổi cài đặt thành obtain an IP address and DNS server automatically.
- Chắc chắn bạn đã nhập chính xác http://tplinkwifi.net hoặc http://192.168.0.1 vào trình duyệt web. Ngoài ra, vui lòng thử nhập http://192.168.1.1 trong trình duyệt web và nhấn Enter.
- Sử dụng một trình duyệt web khác và thử lại.
- Vô hiệu hóa sau đó kích hoạt bộ chuyển đổi mạng đang được sử dụng.

### Q2. Tôi phải làm gì nếu không thể truy cập Internet khi ở chế độ Router?

- Khởi động lại modem và router của bạn, sau đó thử lại.
- Kiểm tra nếu Internet đang hoạt động bằng cách kết nối trực tiếp máy tính đến modem bằng cáp Ethernet. Nếu không, vui lòng liên hệ với nhà cung cấp dịch vụ Internet của bạn.

## Chế Độ WISP

Trong chế độ này, router kết nối với mạng ISP Wi-Fi trong các khu vực không có dịch vụ có dây.

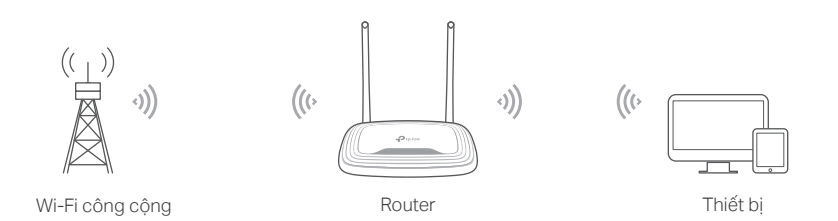

### A. Mở nguồn router.

- B. Kết nối một máy tính với router thông qua cáp Ethernet hay Wi-Fi bằng cách sử dụng SSID (tên mạng) và mật mã Wi-Fi in trên nhãn ở mặt đáy của router.
- C. Khởi động một trình duyệt web và nhập http://tplinkwifi.net trong thanh địa chỉ. Tạo mật mã để đăng nhập.
- D. Bấm chọn Tiếp theo để bắt đầu Cài đặt nhanh. Chọn WISP và làm theo từng bước hướng dẫn để cài đặt kết nối internet.

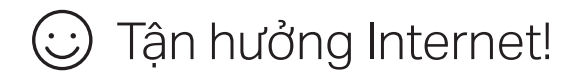

- Đăng nhập vào trang quản lý web của router, và đi đến trang Trạng thái để kiểm tra xem địa chỉ IP WAN có hợp lệ hay không. Nếu có, vui lòng thực hiện lại Cài đặt nhanh; Nếu không, kiểm tra lại kết nối phần cứng.
- Đối với người dùng modem cáp, đăng nhập vào trang web quản lý của router. Đến trang Mạng > Sao MAC, bấm chọn Sao chép địa chỉ MAC và bấm chọn Lưu. Sau đó khởi động lại cả modem và router.

### Q3. Làm thế nào để khôi phục router về thiết lập mặc định?

- Với router được bật, bấm và giữ nút WPS/RESET trên mặt sau của router trong hơn 5 giây cho đến khi đèn LED Internet nhấp nháy. Router sẽ khởi động lại.
- Đăng nhập vào trang quản lý web của router, vào mục Công cụ hệ thống > Mặc định nhà sản xuất, và bắm chọn Khôi phục. Router sẽ tự động khôi phục và khởi động lại.

### Q4. Tôi phải làm gì nếu quên mật mã trang Web quản lý của tôi?

• Tham khảo FAQ > Q3 để cài đặt lại router, và sau đó tạo mật mã để đăng nhập.

### Q5. Tôi phải làm gì nếu quên mật mã mạng Wi-Fi của tôi?

- Mật mã Wi-Fi mặc định được in trên nhãn của router.
- Kết nối máy tính trực tiếp đến router bằng cáp Ethernet. Đăng nhập vào trang web quản lý của router, và đi đến mục Mạng Không dây > Bảo mật mạng không dây để lấy lại hoặc cài đặt lại mật mã Wi-Fi của bạn.

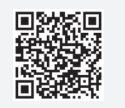